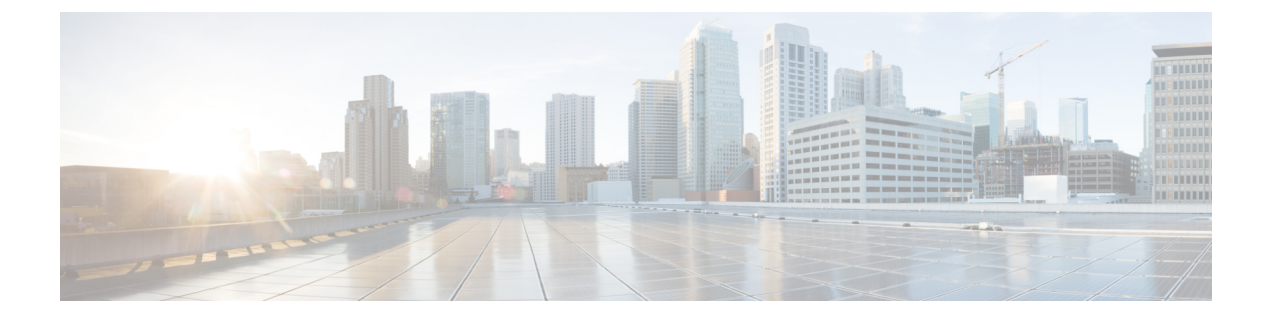

# **Stretched Cluster Upgrade**

- Overview, on page 1
- Upgrade Guidelines for Stretched Cluster, on page 1
- HX Data Platform Software Versions for HyperFlex Witness Node, on page 1
- Upgrading HyperFlex Stretched Cluster Using HX Connect, on page 2
- Upgrading a Witness VM, on page 4

### **Overview**

This section provides information related to upgrading a Cisco HyperFlex Stretched Cluster. The procedure for performing a Stretched Cluster upgrade is similar to the regular HyperFlex cluster upgrade procedure.

## **Upgrade Guidelines for Stretched Cluster**

- Only split upgrade of the HX Data Platform is supported. Upgrade of UCS firmware is not supported.
- Manual cluster bootstrap is required for upgrade from a pre-3.5 release to 3.5(1a).

Auto bootstrap is supported for upgrade from 3.5(1a) to later releases.

• HyperFlex Witness node version 1.0.2 is supported from 3.5(1a) or later releases. An upgrade of the HyperFlex Witness node is not required when upgrading stretched clusters to 3.5(1a) or later releases.

# HX Data Platform Software Versions for HyperFlex Witness Node

| HyperFlex Release | Witness Node Version |
|-------------------|----------------------|
| 3.5(2h)           | 1.0.8                |
| 3.5(2g)           | 1.0.6                |
| 3.5(2f)           | 1.0.6                |

| HyperFlex Release | Witness Node Version |
|-------------------|----------------------|
| 3.5(2e)           | 1.0.4                |
| 3.5(2d)           | 1.0.3                |
| 3.5(2c)           | Release Deferred     |
| 3.5(2b)           | 1.0.3                |
| 3.5(2a)           | 1.0.3                |
| 3.5(1a)           | 1.0.2                |

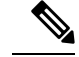

**Note** Cisco HyperFlex Release 3.5(2f) requires that stretch clusters upgrade the Witness VM to version 1.0.6. For details on how to upgrade the Witness VM, see Upgrading a Witness VM.

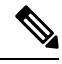

Note

Older versions of witness VMs are supported when the cluster is upgraded to the latest HXDP version.

## **Upgrading HyperFlex Stretched Cluster Using HX Connect**

Follow these steps when upgrading a HyperFlex Stretched Cluster from a current HX Data Platform version of 3.0(1x) or later releases.

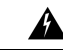

Warning

J Do NOT use Cisco HyperFlex Release 3.5(2c) with Stretched Clusters. Please wait for Cisco HyperFlex Release 3.5(2d). For more information, refer to the Software Advisory for CSCvp90129: Stretched cluster nodes that experience failures may become unavailable.

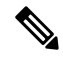

**Note** If the HyperFlex package update is interrupted due to power failure or reboot of the node that is being upgraded, the controller VM must be re-imaged or manual intervention is required to fix the issue depending on the state of the system. For more details, contact Cisco TAC.

### Before you begin

- Complete pre-upgrade validation checks. See Upgrade Prerequisites for more details.
- Download the latest *Cisco HX Data Platform Upgrade Bundle for upgrading existing clusters from previous releases*, from Software Download.
- Complete steps 1 to 6 in the *Online Upgrade Process Work flow*. See Online Upgrade Process Workflow for more details.
  - Upgrade Cisco UCS Infrastructure.

- Bootstrap to upgrade Cisco HX Data Platform plug-in.
- Disable snapshot schedule, on the bootstrapped storage controller VM.
- If DRS is Enabled, the VMs are automatically migrated to other hosts with vMotion.

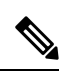

**Note** If DRS is not enabled and the VMs of the node are not migrated with vMotion, all the VMs on the node will be automatically shutdown. For more information, see VMware Documentation for Migration with vMotion.

### Procedure

**Step 1** Log in to HX Connect.

- a) Enter the HX Storage Cluster management IP address in a browser. Navigate to *https://<storage-cluster-management-ip>*.
- b) Enter the administrative username and password.
- c) Click Login.
- **Step 2** In the Navigation pane, select **Upgrade**.
- Step 3 On the Select Upgrade Type page, select HX Data Platform and complete the following fields:

| UI Element                                  | Essential Information                                                                                                    |
|---------------------------------------------|----------------------------------------------------------------------------------------------------|
| Drag the HX file here or click to<br>browse | Upload the latest <i>Cisco HyperFlex Data Platform Upgrade Bundle for</i><br><i>upgrading existing clusters with previous release.tgz</i> package file from<br>Download Software - HyperFlex HX Data Platform.<br>Sample file name format: <i>storfs-packages-3.5.2a-31601.tgz</i> . |
| Current version                             | Displays the current HyperFlex Data Platform version.                                                                                                    |
| Current cluster details                     | Lists the HyperFlex cluster details like the <b>HyperFlex version</b> and <b>Cluster upgrade state</b> .                                                                                                    |
| Bundle version                              | Displays the HyperFlex Data Platform version of the uploaded bundle.                                                                                                    |
| (Optional) Checksum field                   | The <i>MD5 Checksum number</i> is stored in a separate text file at the /tmp directory where the upgrade package was downloaded.                                                                                                    |
|                                             | This is an optional step that helps you verify the integrity of the uploaded upgrade package bundle.                                                                                                    |

**Step 4** Enter the vCenter credentials.

| UI Element           | Essential Information                              |
|----------------------|----------------------------------------------------|
| User Name field      | Enter the vCenter <i><admin></admin></i> username. |
| Admin Password field | Enter the vCenter <i><admin></admin></i> password. |

**Step 5** Click **Upgrade** to begin the cluster upgrade process.

**Step 6** The Validation Screen on the Upgrade Progress page displays the progress of the checks performed. Fix validation errors, if any. Confirm that the upgrade is complete.

### **Upgrading a Witness VM**

#### Before you begin

- Upgrade HyperFlex Stretched Cluster.
- The upgraded HyperFlex Stretched Cluster must be in healthy state. To check the health state of Stretched Cluster after upgrade, run the following command:

root@StCtlVM:~# stcli cluster info | grep healthy

### Procedure

| Step 1 | Log in to the witness VM using SSH and execute the following command to stop the service exhibitor. |
|--------|----------------------------------------------------------------------------------------------------|
|        | root@WitnessVM·~# service exhibitor stop                                                            |

Step 2 Copy the exhibitor.properties file available in the /usr/share/exhibitor/ path to a remote

scp root@<Witness-VM-IP>:/usr/share/exhibitor/exhibitor.properties
user@<Remote-Machine>:/directory/exhibitor.properties

machine from where you can retrieve the exhibitor.properties file.

**Step 3** Log out from the Witness VM. Power off and rename the Witness VM to WitnessVM.old.

**Note** Confirm that the IP address of the old Witness VM is unreachable, using the ping command.

**Step 4** Deploy a new Witness VM and configure the same IP address as the old Witness VM.

**Note** If the IP address is not reachable, the Witness OVA deployment may contain stale entries in the /var/run/network directory. You must manually remove these entries and reboot the VM to have the assigned IP address become reachable on the network.

To reboot the VM, open the VM console in vCenter/vSphere and execute the following command:

rm -rf /var/run/network/\*
reboot

- **Step 5** Log in to the new witness VM using SSH and execute the following command to stop the service exhibitor.
- **Step 6** Copy the exhibitor.properties file from the remote machine (copied in Step 2) to the /usr/share/exhibitor/ path of the new Witness VM.

scp /directory/exhibitor.properties root@<Witness-VM-IP>:
/usr/share/exhibitor/exhibitor.properties

### **Step 7** Verify if the following symlinks are preserved in the new Witness VM:

```
root@Cisco-HX-Witness-Appliance:~# cd /etc/exhibitor/
root@Cisco-HX-Witness-Appliance:/etc/exhibitor# ls -al
total 8
drwxr-xr-x 2 root root 4096 Sep 11 13:00 .
drwxr-xr-x 88 root root 4096 Sep 11 12:55 ..
lrwxrwxrwx 1 root root 41 Sep 11 13:00 exhibitor.properties
lrwxrwxrwx 1 root root 37 Jul 24 16:49 log4j.properties
```

#### If the symlinks are not available, execute the following command:

```
root@Cisco-HX-Witness-Appliance:/etc/exhibitor# ln -s
/usr/share/exhibitor/exhibitor.properties exhibitor.properties
root@Cisco-HX-Witness-Appliance:/etc/exhibitor# ln -s /usr/share/exhibitor/log4j.properties
root@Cisco-HX-Witness-Appliance:/etc/exhibitor# ls -al
total 8
drwxr-xr-x 2 root root 4096 Sep 11 13:00 .
drwxr-xr-x 88 root root 4096 Sep 11 12:55 ..
lrwxrwxrwx 1 root root 41 Sep 11 13:00 exhibitor.properties ->
/usr/share/exhibitor/exhibitor.properties
lrwxrwxr 1 root root 37 Jul 24 16:49 log4j.properties ->
/usr/share/exhibitor/log4j.properties
```

### **Step 8** Start the service exhibitor by executing the following command:

root@Cisco-HX-Witness-Appliance:~# service exhibitor start
exhibitor start/running, process <ID>

I